## Purchase Invoices - SKY Product

Last Modified on 01/21/2025 7:24 am CST

View a listing of Purchase Invoices from Agvance data. In SKY Admin, the *Product* toggle can be turned on or off for each SKY user to allow or deny access to the SKY Product app.

The *Purchase Invoices* grid displays Purchase Invoices with the option to search by *Vendor Name*, *Vendor ID*, *PI* #, *Invoice Date*, *Due Date*, *Gross Amount*, or *Net Amount*. Choose the **Expand** icon to view up to three line item details for each Purchase Invoice.

| Purchase Invoices                   |                     | ୍ Search                 |                            |                        |                            |                        |   | Export |  |
|-------------------------------------|---------------------|--------------------------|----------------------------|------------------------|----------------------------|------------------------|---|--------|--|
| Vendor Vendor Vendor ABC Trucking A | Vendor ID<br>ABC    | ы#<br>2587               | Invoice Date<br>12/09/2024 | Due Date<br>12/09/2024 | Gross Amount<br>\$200.00   | Net Amount<br>\$200.00 | ۲ |        |  |
| Vendor Vendor Dukes Farm Supply D   | Vendor ID<br>Dukesf | <sup>PI #</sup><br>47895 | Invoice Date<br>11/25/2024 | Due Date<br>11/25/2024 | Gross Amount<br>\$1,050.00 | Net Amount<br>\$490.00 | ۲ |        |  |
| Vendor Vendor Dukes Farm Supply     | Vendor ID<br>Dukesf | PI#<br>987               | Invoice Date<br>11/08/2024 | Due Date<br>11/08/2024 | Gross Amount<br>\$100.00   | Net Amount<br>\$100.00 | ۲ |        |  |

Select the Ellipsis to Download Attachments.

Filters are available to filter the grid by *Date Range, Status*, and/or *Location*. Select **Apply Filters** to update the grid with selections.

Choose **Export** to export the Purchase Invoices based on selected filters as a CSV file. A message displays to confirm that the file will include all results currently displayed on the screen. Select **Export**.

Select the Vendor name or icon to display more information for that Purchase Invoice including the *Invoice Date*, *Due Date*, *Gross Amt*, *Net Amt*, *Prepaid*, and more in a collapsible panel. The **Ellipsis** here can be selected to download attachments if applicable.

In the grid, view and search for specific line items by Product Name, Product ID, PO #, PR #, Dept ID, Qty, Total, Prepaid, or Discount.

| ← Back Purchase Invoices > ABC Trucking ABC #2587 |                                          |                                  |                   |                            |                        |                              |                         |                     |                    |  |
|---------------------------------------------------|------------------------------------------|----------------------------------|-------------------|----------------------------|------------------------|------------------------------|-------------------------|---------------------|--------------------|--|
| <u>í</u>                                          | Vendor<br>ABC Trucking                   | Vendor ID<br>ABC                 | ₽I #<br>2587      | Invoice Date<br>12/09/2024 | Due Date<br>12/09/2024 | Gross Amt<br><b>\$200.00</b> | Net Amt<br>\$200.00     | Prepaid<br>\$0.00   |                    |  |
|                                                   |                                          | Freight & Add-on Total<br>\$0.00 |                   |                            |                        |                              |                         |                     |                    |  |
|                                                   |                                          |                                  |                   |                            |                        |                              |                         |                     |                    |  |
| *                                                 |                                          |                                  |                   |                            |                        |                              |                         |                     |                    |  |
| Q Se                                              | arch Line Items                          |                                  |                   |                            |                        |                              |                         |                     |                    |  |
| ş                                                 | Product Name P<br>Bagged Fert 10-10-10 1 | roduct ID<br>0-10-10Bg           | PO #              | PR #                       | Dept ID<br>Bag00       |                              | Qty<br>(Bags)<br>10.000 | \$/Bags<br>\$20.000 | Total<br>\$200.00  |  |
|                                                   |                                          |                                  | Freight<br>\$0.00 |                            | Lot #                  |                              | Add-On<br>\$0.00        | Prepaid<br>\$0.00   | Discount<br>\$0.00 |  |